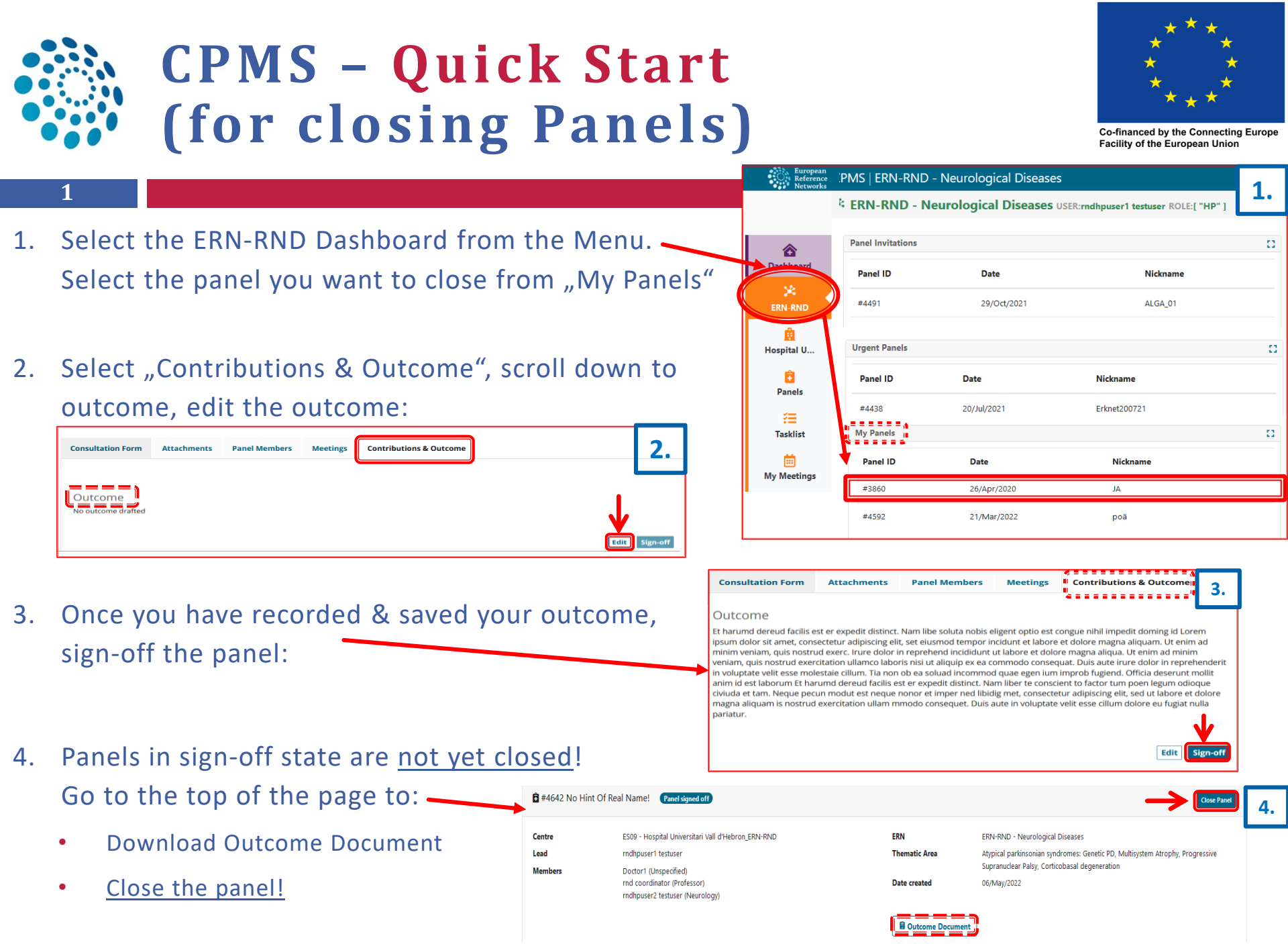

Need help? Drop us an email: cpms-helpdesk ern-rnd@med.uni-tuebingen.de